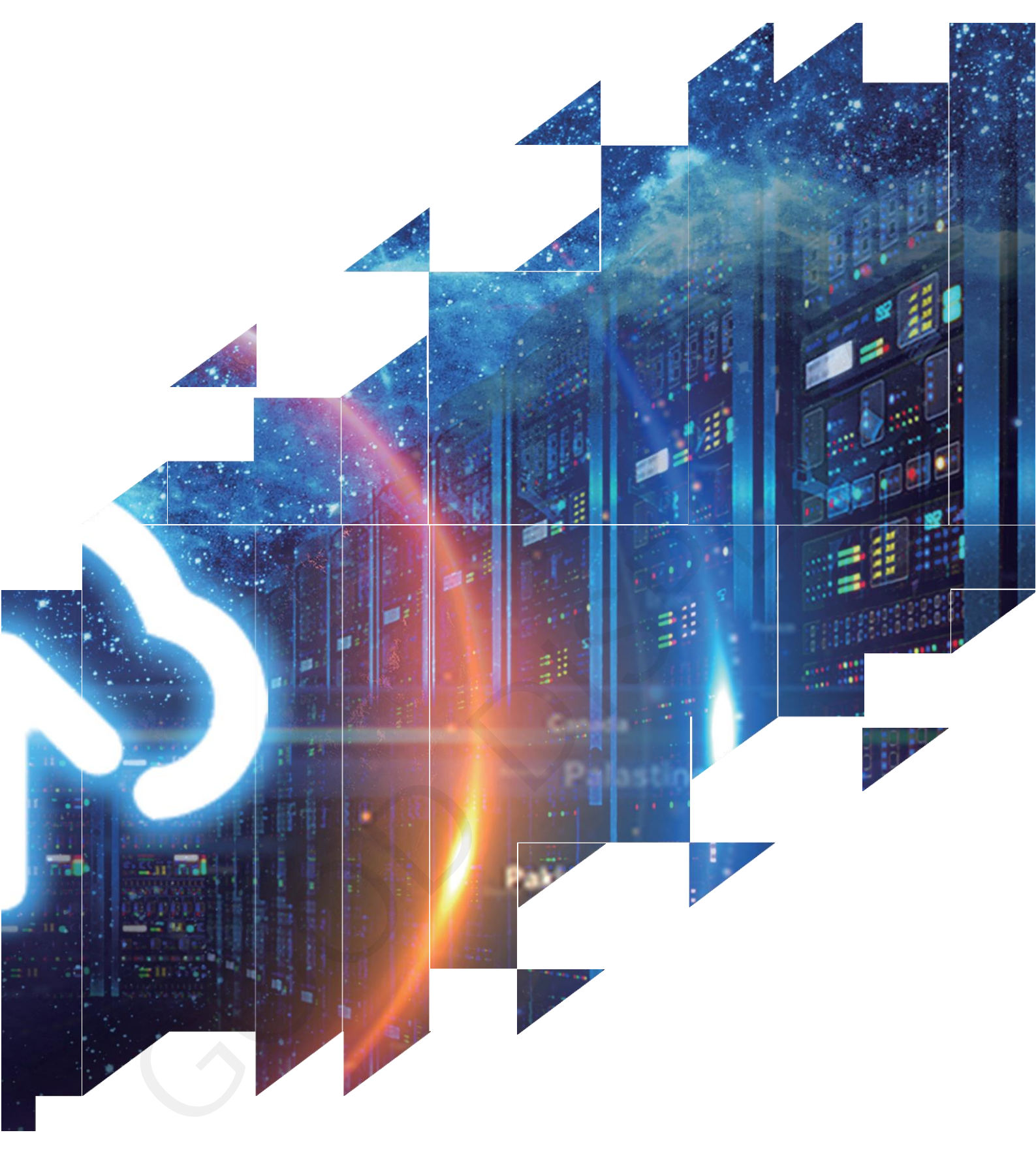

GooDisplay

Radar Product User Manual for Host Computer Testing Software

Dalian Good Display Co., Ltd.

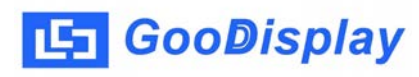

| Version              | Date       | Design | Check | Mark |  |
|----------------------|------------|--------|-------|------|--|
| <b>V</b> 1 <b>.0</b> | 2021/12/01 |        |       |      |  |

| Design Engineering |       |        |
|--------------------|-------|--------|
| Approval           | Check | Design |
| 刘玉                 | 燕修    | 之刘印昭   |

Zhongnan Building, No.18, Zhonghua West ST, Ganjingzi DST, Dalian, CHINA

Tel: +86-411-84619565

Email: info@good-display.com

Website: www.good-display.com

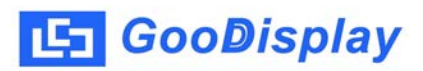

# Contents

| Chapter 1 Overview              | 4 |
|---------------------------------|---|
| 1.1 Overview                    | 4 |
| 1.2 Main Characteristics        | 4 |
| 1.3 Operating Environment       | 4 |
| Chapter 2 Installation          | 4 |
| 2.1 Installation                | 4 |
| Chapter 3 Software Instruction  | 5 |
| 3.1 Software Preview            | 5 |
| Chapter 4 Test Method           | 5 |
| 4.1 Hardware Connection         | 5 |
| 4.2 Serial Port Settings        | 6 |
| 4.3 Radar Settings              | 6 |
| 4.4 Radar Information Display   | 7 |
| Chapter 5 FAQ                   | 8 |
| 5.1 Abnormal Serial Connection  | 8 |
| 5.2 Inaccurate Radar Parameters | 8 |

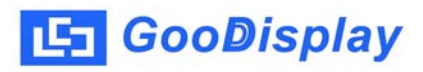

#### Chapter 1 Overview

#### 1.1 Overview

Host computer testing software for radar is designed for displaying 24G mmWave radar measurement information, integrated with radar parameter setting and displaying to help users to test radar module quickly and smoothly.

#### **1.2 Main Characteristics**

This software is for IR24VDA-for human presence perception This software is for IR24SMA and IR24BDA-for sleep monitoring This software is for IR24FDA-for falling detection Support sensitivity gear setting, falling detection alarm time setting and scenario setting

Support displaying measurement information from radar module Support receiving/sending of original command

#### 1.3 Operating Environment

Operating System : CHN/ENG Windows7/10;

#### Chapter 2 Installation

#### 2.1 Installation

This software is installation-free. Just copy the file to your PC, with a double click on Radar.exe for direct use.

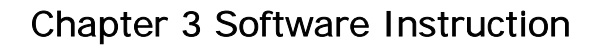

#### 3.1 Software Preview

🔄 GooDisplay

| Serial port Settings                        | Data | Ra       | dar Information         |
|---------------------------------------------|------|----------|-------------------------|
| COM Port: COM1 V                            |      | Clear In | wironment State         |
| Band Rate 9500 V                            |      | H.       | tion Parameters         |
| Data Bits: 8 💌                              |      | Ag       | proaching/Leaving       |
| Parity Bit: BOSE -                          |      | He       | eartbeat Packet         |
| Step Bit: 1                                 |      | 7.       | all Alarm               |
| Open                                        |      | Lo       | ing Stay Alarn          |
|                                             |      | E        | espiration Rate (times) |
| Radar Set                                   |      | Br       | eathing State           |
| Fall Alarm Time (1-10)                      |      | In       | Bed/Dut of Bed          |
| Set                                         |      | SI       | leep State              |
| Human Sensitivity (0-9)                     |      | Y        | dking (Min)             |
| Set                                         |      | Sb       | uallow Sleep (Min)      |
| Fall Sensitivity (0-9)                      |      | D-       | eep Sleep (Min)         |
| Set                                         |      | 51       | eep Quality             |
| Scenario (0-6)                              |      |          |                         |
| Set                                         |      |          | 2                       |
| O-Befault 1-Area 2-Bathroom                 |      |          | Fieldel                 |
| 3-Bedroom 4-Living Boom<br>5-Office 6-Hotel |      | Send     | I COGI                  |

Figure 1 Software Preview

Chapter 4 Testing Method

#### 4.1 Hardware Connection

24G mmWave radar module uses standard serial port to output data. Uses can connect radar via USB to serial port module and use this host computer software to finish initial test referring to relevant data. Connection diagram see below:

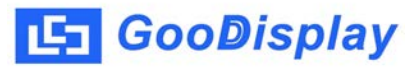

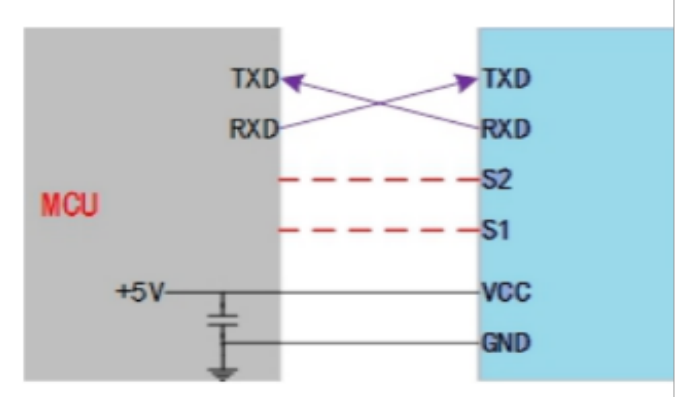

Figure 2 Hardware Connection

## 4.2 Serial Port Settings

After connecting hardware, open the software, select relevant serial port and set baud rate as 9600, data bits as 8 digits, parity check NONE, stop bit as 1 and click "Open".

| COM Port:   | COW1 | • |
|-------------|------|---|
| Baud Rate   | 9600 |   |
| Data Bits:  | 8    | - |
| Parity Bit: | NONE | • |
| Stop Bit:   | 1    | • |

Figure 3 Serial Port Settings

# 4.3 Radar Settings

Users can via this radar set to select radar sensitivity, scenario and other parameters.

Note : Falling Alarm Time and Fall Sensitivity are for IR24FDA for falling detection.

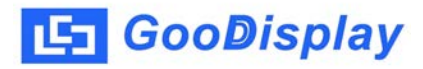

| Radar Set  |                   |
|------------|-------------------|
| Fall Alar  | n Tine (1-10)     |
|            | Set               |
| Hunan Sen  | sitivity (0-9)    |
|            | [ Set ]           |
| Fall Sens  | itivity (0-9)     |
|            | Set               |
| Scenario ( | (0-6)             |
|            | Set               |
| 0-Default  | 1-Area 2-Bathroom |
| 3-Bedroon  | 4-Living Room     |
| 5-Office   | 6-Hotel           |

Figure 4 Radar Settings

#### 4.4 Radar Information Return

Radar information return interface can real-time display the measurement information from radar module including environment state, motion parameter, approaching/leaving state and heartbeat packet are universal parameters for 24G mmWave radar module. Falling detection, long-stay alarm are parameters for IR24FDA for falling detection. Respiratory rate, respiration state, in bed/out of bed, sleep state, waking, shallow sleep, deep sleep and sleep quality are parameters for IR24SMA and IR24BDA for sleep monitoring.

| Redar Information        |
|--------------------------|
| Environment State        |
| Notion Parameters        |
| Approaching/Leaving      |
| Heartbeat Packet         |
| Fall Alarn               |
| Long Stay Alarm          |
| Respiration Rate (times) |
| Breathing State          |
| In Bed/Out of Bed        |
| Sleep State              |
| Waking (Win)             |
| Shallow Sleep (Nin)      |
| Deep Sleep (Min)         |
| Sleep Quality            |

Figure 5 Radar Information Return

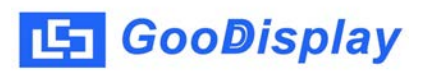

# Chapter 5 FAQS

## 5.1 Abnormal Serial Port Connection

A. Serial Port Missing : Serial port driver is not installed/ data line is abnormal / power-supply is abnormal. Please restart the software if still unresolved

B. Data Not Displayed : Please check if serial port setting is correct, connection is correct. If serial port is disconnected, please unplug serial port line, reconnect it and restart software.

### 5.2 Incorrect Radar Parameters

Please check if the radar is installed correctly, measurement environment meets the requirement. Please refer to related radar product specification for detail instruction and specific parameters.